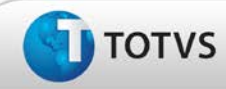

## Ajuste no fechamento da tela de cadastro de Funções

| Produto  | : | TOTVS SST <sup>®</sup> URH, 11.8.0.3. |                    |   |          |
|----------|---|---------------------------------------|--------------------|---|----------|
| Chamado  | : | TDZAUY                                | Data da publicação | : | 08/03/13 |
| País(es) | : | Brasil                                | Banco(s) de Dados  | : | Oracle   |
|          |   |                                       |                    |   |          |
| Cliente  | : | General Motors®                       |                    |   |          |

# 🛛 Importante

Esta melhoria depende de execução da atualização do sistema para a versão conforme descrita neste documento, de acordo com os **Procedimentos para Implementação**.

Realizado ajuste no fechamento da tela de **cadastro de funções** do **módulo URH**. Anterior à correção, no ato do fechamento desta tela o sistema retornava uma mensagem de erro impossibilitando essa ação. Após a corração o fechamento da tela pode ser realizado normalmente.

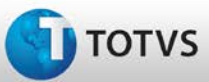

# **Boletim Técnico**

### Procedimentos para Implementação

## Importante

Antes de executar a atualização é recomendável realizar o backup do banco de dados bem como dos arquivos do Sistema(executáveis, dlls e arquivos de configuração):

Realizar a atualização antes no ambiente de homologação e, posterior à devida validação, no ambiente de produção.

#### Instruções (para o produto Saúde e Segurança do Trabalho).

- a) Execute o script que segue anexo, na base de dados de *homologação* do Personal Med.
  OBS: o script gera um log em C:\, sendo assim, solicitamos que após a atualização, o log seja encaminhado para análise.
- b) Faça o download dos aplicativos e dll's que constam nos links em anexo e descompacte-os no diretório do Personal Med.
  OBS: os aplicativos e dll's devem ser atualizados em todos os micros que possuem o Personal Med instalado.

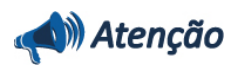

Recomendamos que o chamado relacionado a esse boletim seja encerrado após a homologação.

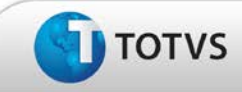

# **Boletim Técnico**

## Atualizações do Update/Compatibilizador

#### 1. Criação ou Alteração de Arquivos.

| Operação  | Local/Arquivo                                       | Versão |
|-----------|-----------------------------------------------------|--------|
| Alteração | C:\Projetos\pmwe\pmed\comum\xVersionamentoUtils.pas | 14623  |

### Procedimentos para Configuração

Não se aplica.

## Procedimentos para Utilização

- 1. No módulo de URH, acesse Cadastro de RH/Funções.
- 2. Realize a busca de uma função.
- 3. Após isso clique no X ou utilize a opção Fechar, para fechar a tela de cadastro de funções.

## Informações Técnicas

| Tabelas Utilizadas              | Não se aplica       |
|---------------------------------|---------------------|
| Funções Envolvidas              | Cadastro de funções |
| Sistemas Operacionais/Navegador | Windows®            |